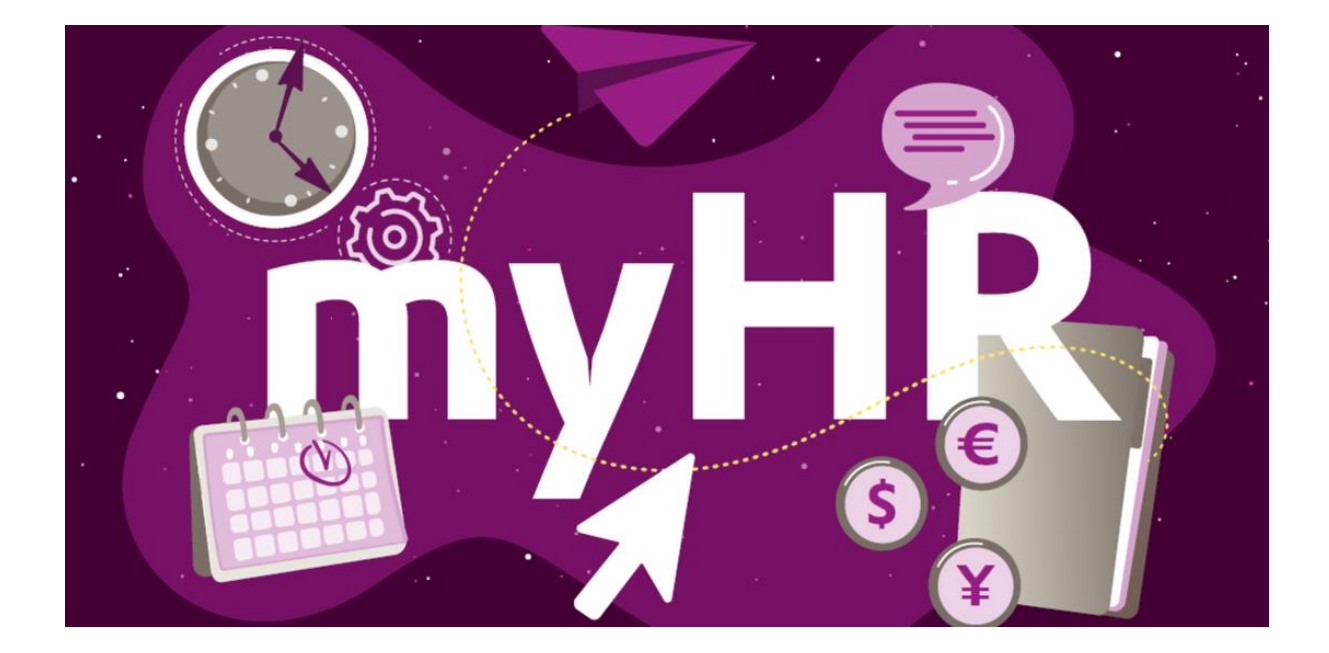

Active su función "Private Access" ahora: Con su "Private Access", también puede utilizar los servicios de RRHH disponibles en el portal myHR y Workday, así como artículos diarios de la intranet de Evonik con su computadora privada o smartphone.

## PARA INSTALARLO, SIGA LOS PASOS A CONTINUACIÓN:

Nota: ¡Esto solo es posible desde un dispositivo Evonik con acceso a la red Evonik!

- Vaya a <u>https://help.evonik.com/</u> y haga clic en "User Profile" (Perfil de usuario) y luego en "Private Access" (Acceso privado).
- Inicie sesión con su ID de empresa y su contraseña predeterminada de Evonik.
- Agregue su dirección de correo electrónico personal para el acceso privado. Por favor, lea los Términos de Uso. Si los acepta, confírmelo en la casilla de verificación. Nota: La aceptación de los términos de uso es un requisito previo para el acceso a través de un dispositivo privado. Complete la entrada principal haciendo clic en "Siguiente".

Después de guardar, recibirá un correo electrónico en su bandeja de entrada con instrucciones sobre cómo activar finalmente su acceso privado.

Puede acceder al portal myHR desde sus dispositivos privados a través del enlace **www.evonik.com/myHR** después de completar la activación.

Guía rápida del portal móvil myHR

## SI AÚN NO TIENE UNA CONTRASEÑA ESTÁNDAR DE EVONIK Y UN ID DE EMPRESA, DEBE ACTIVAR SU CUENTA PERSONAL EN LA INTRANET DE EVONIK ANTES DE SEGUIR LOS PASOS DESCRITOS ANTERIORMENTE.

Nota: ¡Esto solo es posible desde un dispositivo Evonik con acceso a la red Evonik!

• Ingrese a https://help.evonik.com y haga clic en el título "Accounts" (Cuentas).

- Haga clic en "Activation-Intranet-Account" (Activar cuenta de Intranet) y siga las instrucciones del sistema.
- Durante el proceso de activación, verá el ID de empresa de su cuenta de intranet. Se le pedirá que asigne una contraseña predeterminada privada. El ID de la empresa se utiliza como inicio de sesión para muchas aplicaciones, incluido Windows.

Alternativamente, puede hacer esto sin iniciar sesión en ninguna computadora Evonik. Para hacer esto, haga clic en el símbolo verde de Ayuda en la esquina inferior izquierda de la página de inicio de sesión, luego haga clic en "¿No puede iniciar sesión? ¡Haz clic aquí!" A continuación, siga los pasos anteriores.